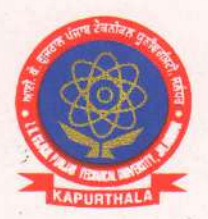

#### **Office of Corporate Relations & Alumni**

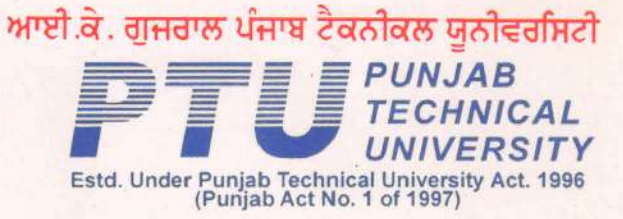

Ref. No. TKGPTU/RD/CRA/42

Dated 22/04/2019

Directors/Principals All the University Campuses/ Colleges & Institutions Affiliated to IKG PTU

Sub: TCS Contests: Code Vita & Enquode.

#### Sir/Madam

I K Gujral Punjab Technical University invite students of its Campuses & affiliated colleges to take part in TCS Contests: Code Vita & Enquode for B.Tech/M.Tech (all streams) & MCA students of batch 2020, 2021 & 2022. The purpose of the said TCS Contests along with Posters & Registration Process is attached. Other than exiting prizes there are Internship opportunities for 2021 and 2022 batch and chances of getting Pre Placement offers through these contests for the students of batch 2020. The last date of registration of Code Vita is July 14, 2019 & the Enquode is June 30, 2019 respectively.

You are requested to please circulate the information to the concerned students (going to pass out in 2020, 2021 & 2022) and motivate them to participate in the contests.

For any further queries you may call Mr. M S Bedi, Assistant Director (CR&A) @ 91+9478098076.

With profound regards,

Deputy Director (Corporate Relations & Alumni)

Encl: TCS Contests Note: Code vita & Enquode.

CC:

- Dean (R&D), IKG PTU for information (Through email)
- Assistant Director (CR&A), IKG PTU for information (Through email)

"Propelling Punjab to a Prosperous Knowledge Society."

ਆਈ.ਕੇ. ਗੁਜਰਾਲ ਪੰਜਾਬ ਟੈਕਨੀਕਲ ਯੂਨੀਵਰਸਿਟੀ, ਜਲੰਧਰ-ਕਪੂਰਥਲਾ ਰਾਸ਼ਟਰੀ ਰਾਜਮਾਰਗ, ਨਜਦੀਕ ਪੁਸ਼ਪਾ ਗੁਜਰਾਲ ਸਾਇੰਸ ਸਿਟੀ, ਕਪੂਰਥਲਾ-144 603

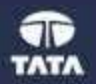

## Ready, Steady & Code

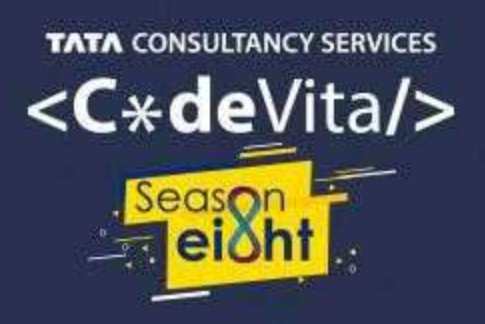

- The launchpad for your career with TCS
- Upto 2000 job offers for grabs
- Total prize money worth \$20,000

Know More & Register to https://on.tcs.com/2J0wp9A

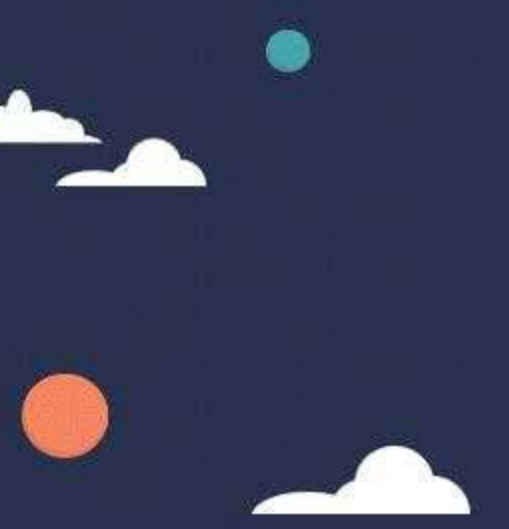

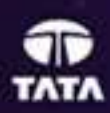

## Reimagining new limits with the launch of

nOuode

TATA CONSULTANCY SERVICES

The TCS Quality Engineering Contest

2020 & 2021 batch. We aim to bring out the best from students in this growing field. This year will be the second edition of the reimagined contest.

EnQuode will focus on Analytical, Programming, Automation, Agile/DevOps and Digital skills to build Quality Engineers aligned to market needs. The goal is to enable quality engineering in software by leveraging digital and new age technologies in an automation first mode of operation.

#### Ask your students to register: https://on.tcs.com/2Yb3K5f

Engineers from 2020 & 2021 batch are eligible to apply.

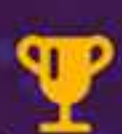

Total Prize money worth INR 5 lakhs

Top performers to get a differential Job offer

A\*A Mentorship by TCS Subject Matter Experts

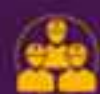

Opportunity to work with the TCS Quality Engineering & Transformation (QET) team

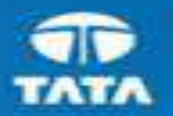

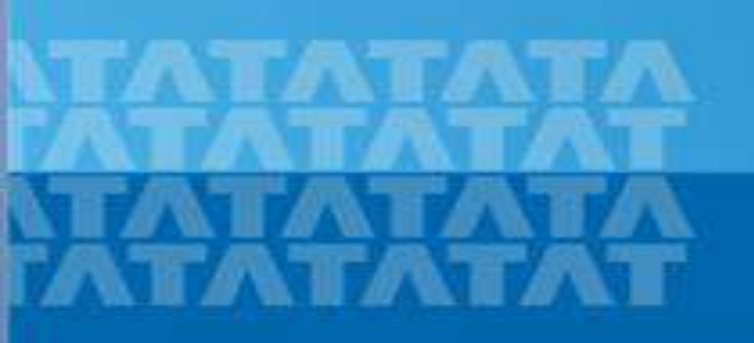

## HOW TO ACCESS CAMPUS COMMUNE

Copyright (2011) Tata Conduitancy Services Limited

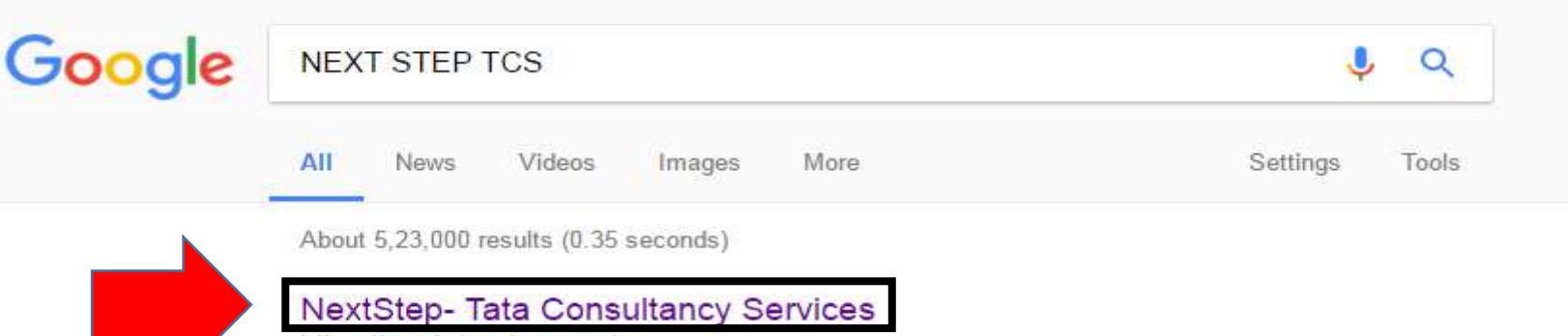

https://nextstep.tcs.com/ -

Alerts, Campus Commune, TCS BUZZ, Login, Register Now. Welcome aboard. TCS NextStep! Register Now. ALERTS! View More View Less. Share, Learn ...

#### TCS NextStep

#### https://nextstep.tcs.com/campus?geo=VUtN -

We appreciate your interest in exploring career opportunities with us. At TCS ....

#### TCS NextStep Page

#### https://nextstep.tcs.com/campus/pages/mobile/index.html -

Welcome aboard TCS NextStep! Did you try the TCS NextStep App? Click on ...

#### Campus Commune - TCS

#### https://campuscommune.tcs.com/ -

The personal information collected on Nextstep portal (https://nextstep.tcs.com) will be re-used to operate the Site and to provide the service(s) or carry out the ...

#### TCS Off Campus Registration 2016-17 | nextstep.tcs.com - Apuzz Jobs

#### apuzz.com > Blog ▼ Oct 24, 2016 - Steps To Register for TCS Off Campus @ nextstep.tcs.com : Click Here to go to the registration page. Select Category : You have a choice to ...

https://www.google.co.in/webhp?hl=en&sa=X&ved=0ahUKEwjCye3O5LnRAhXJt48...

Search for NEXT STEP TCS on Google  $\rightarrow$  Click on the first link "NextStep-Tata Consultancy Services"

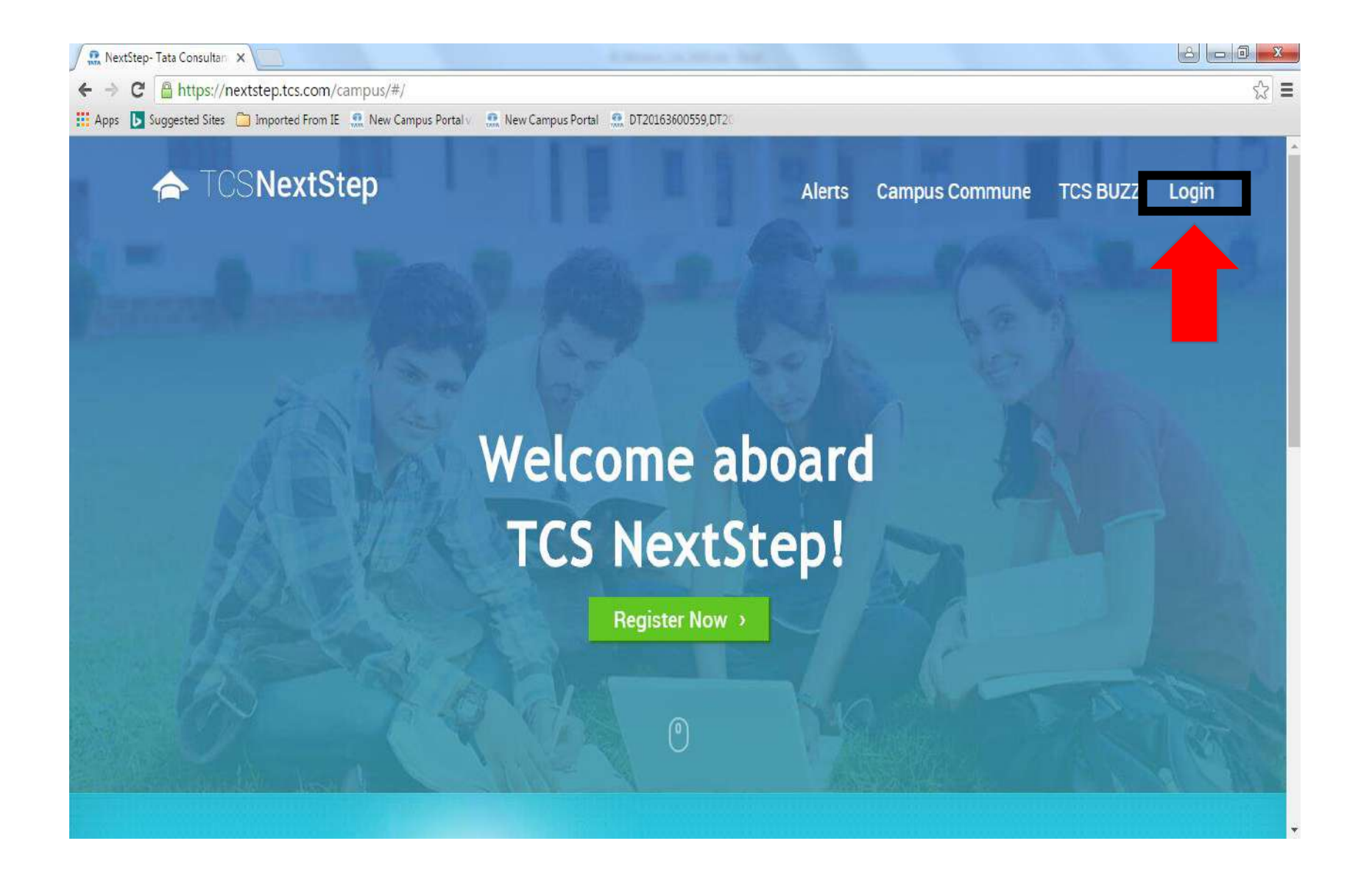

Click on "Login"

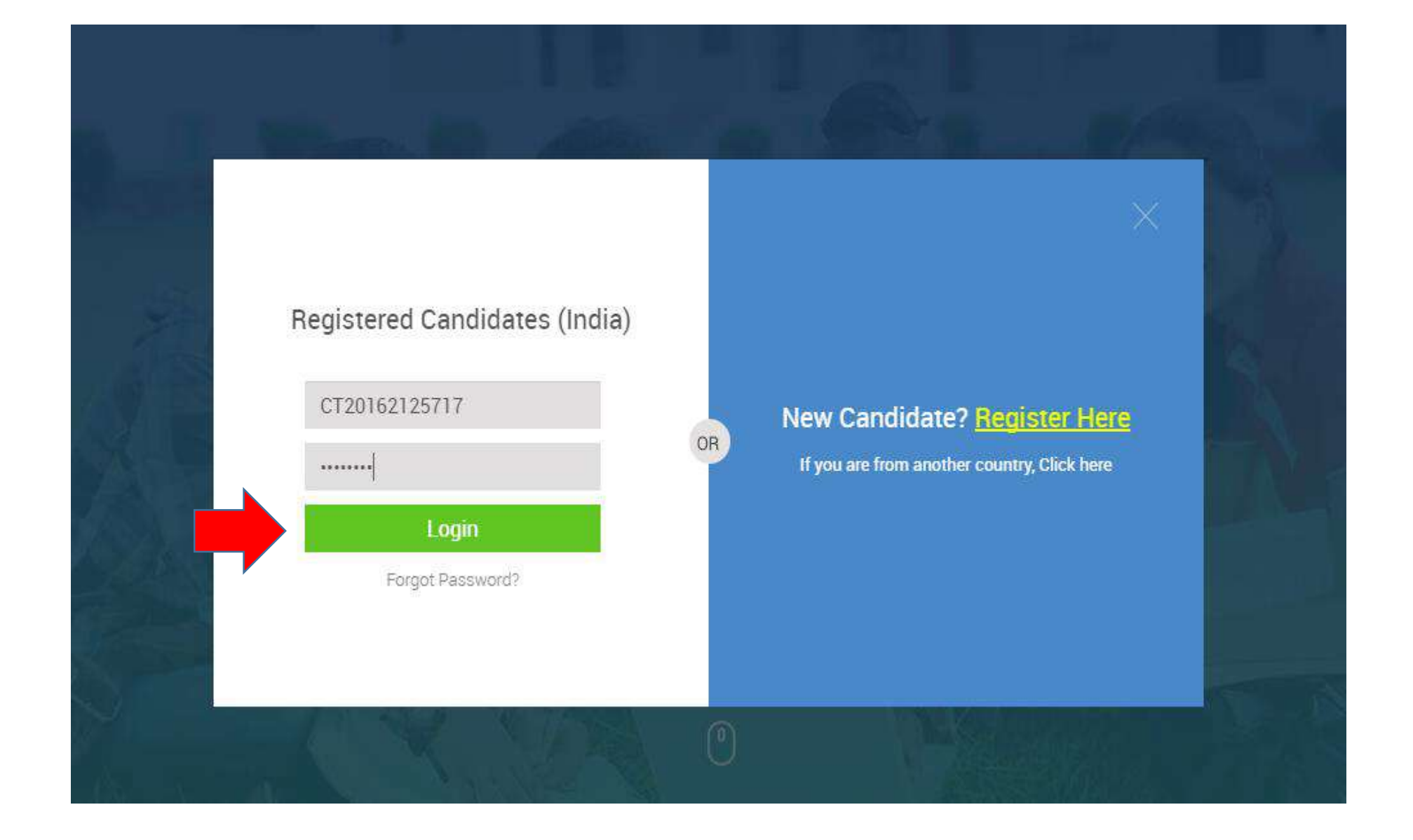

## Enter your "CT/DT ID and Password" and click on "Login"

#### TATA CONSULTANCY SERVICES

Experience certainty.

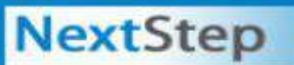

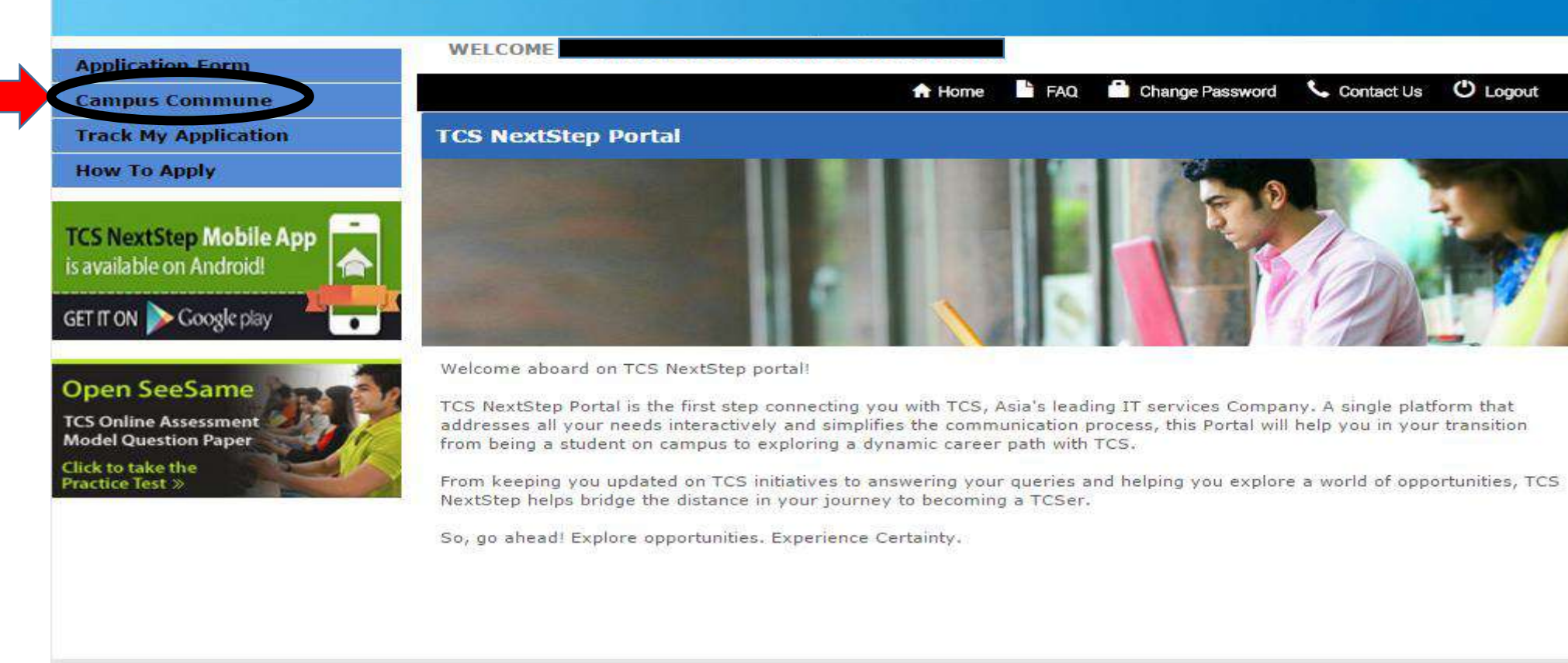

### After Login to the Campus portal click on "Campus Commune"

#### TATA CONSULTANCY SERVICES

Experience certainty.

### NextStep

#### Application Form

Campus Commune

Track My Application

#### How To Apply

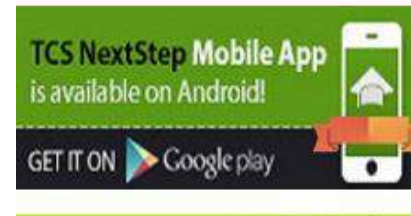

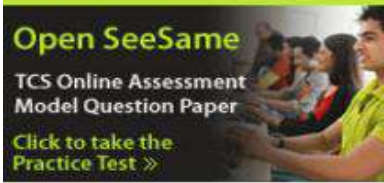

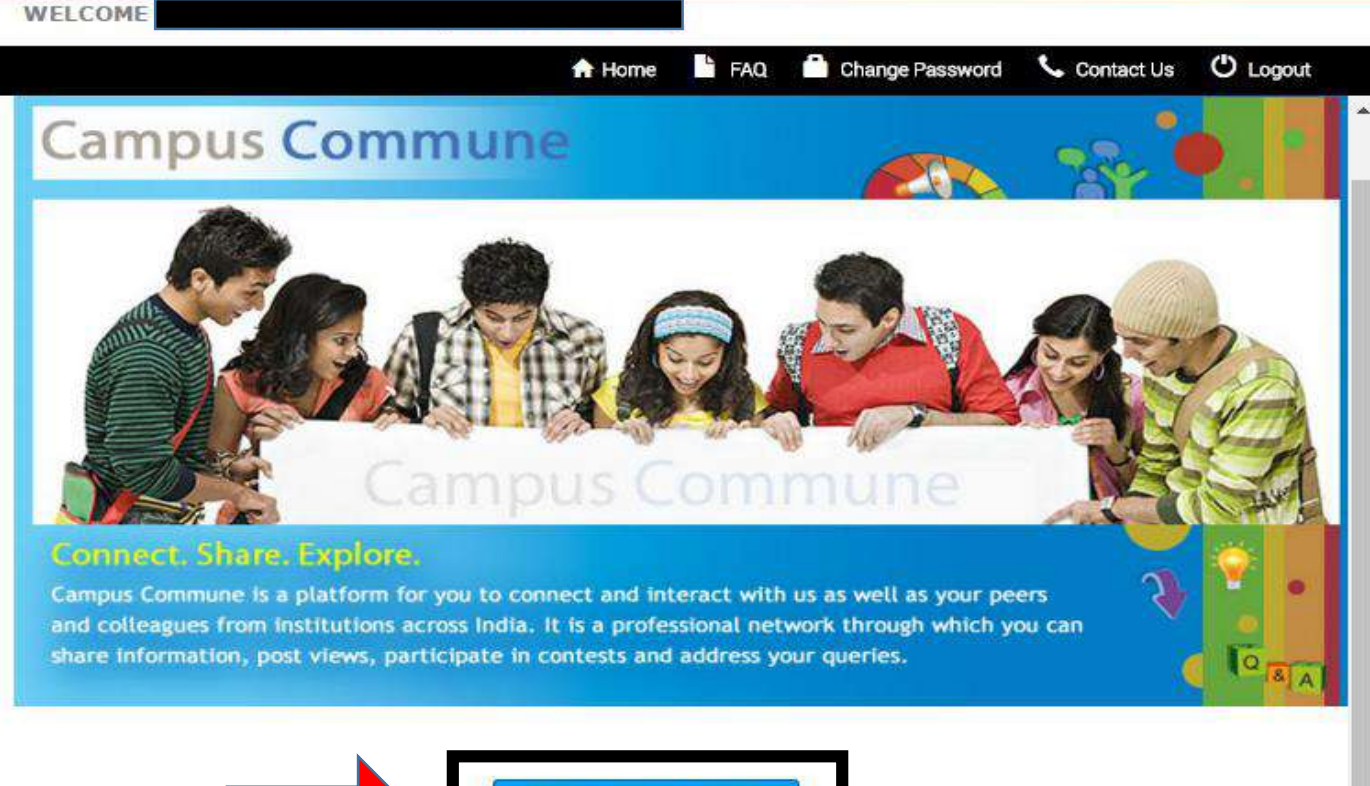

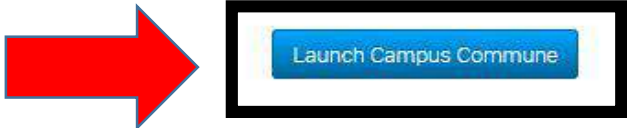

**Click on "Launch Campus Commune"** 

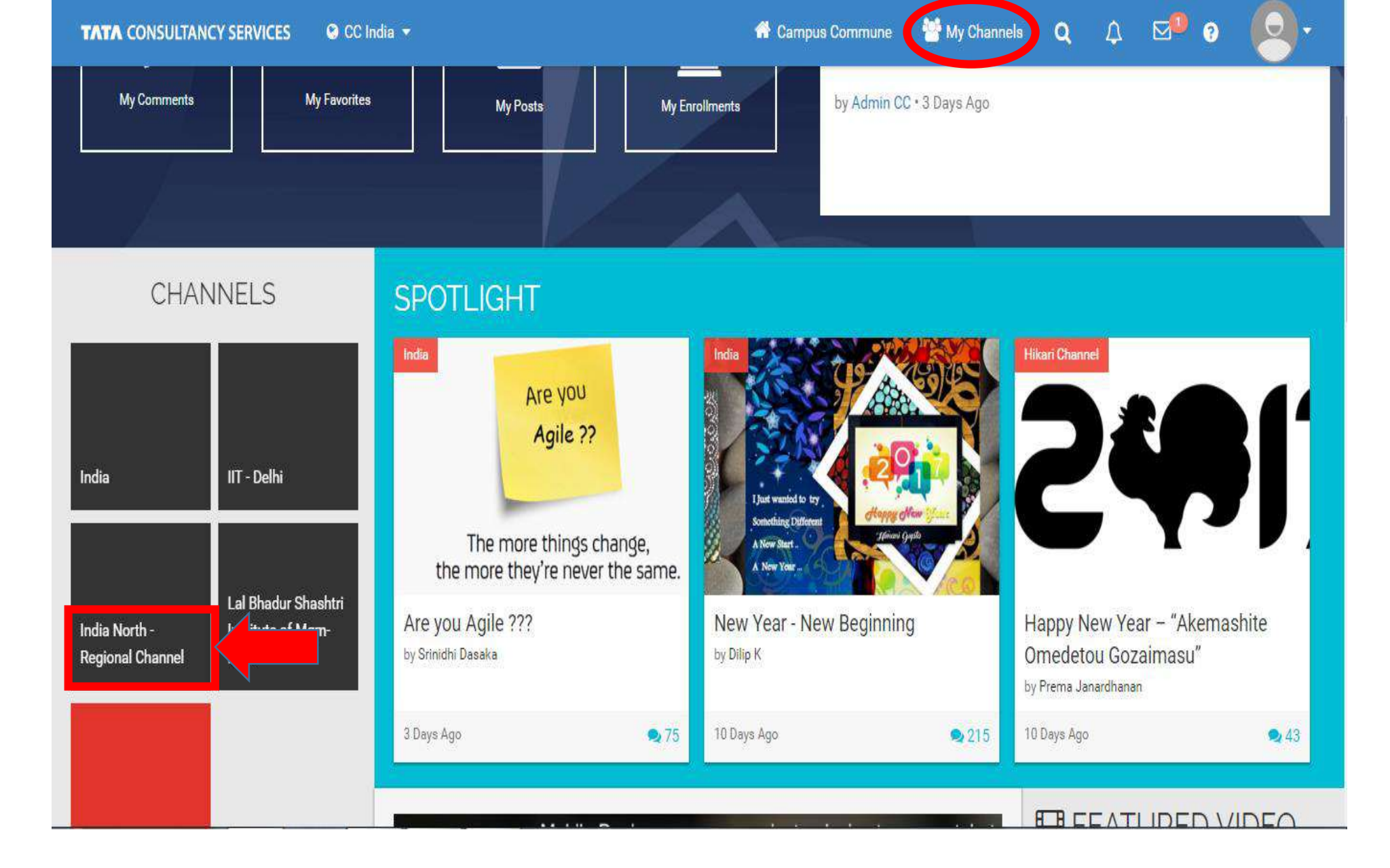

After launching Campus Commune, go to "India North Regional Channel"

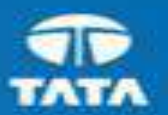

# 

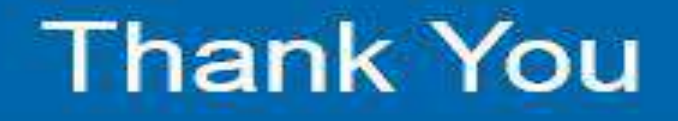

Copyright 0:2011 Tata Consultancy Services Limited

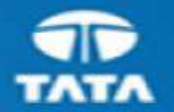

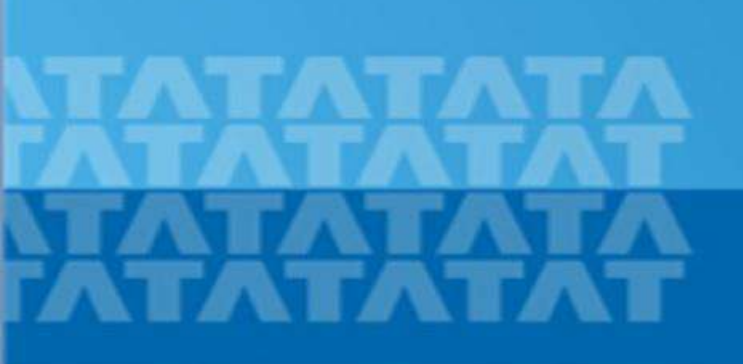

## STEPS OF REGISTRATION ON CAMPUS PORTAL

Copyright © 2011 Tata Consultancy Services Limited

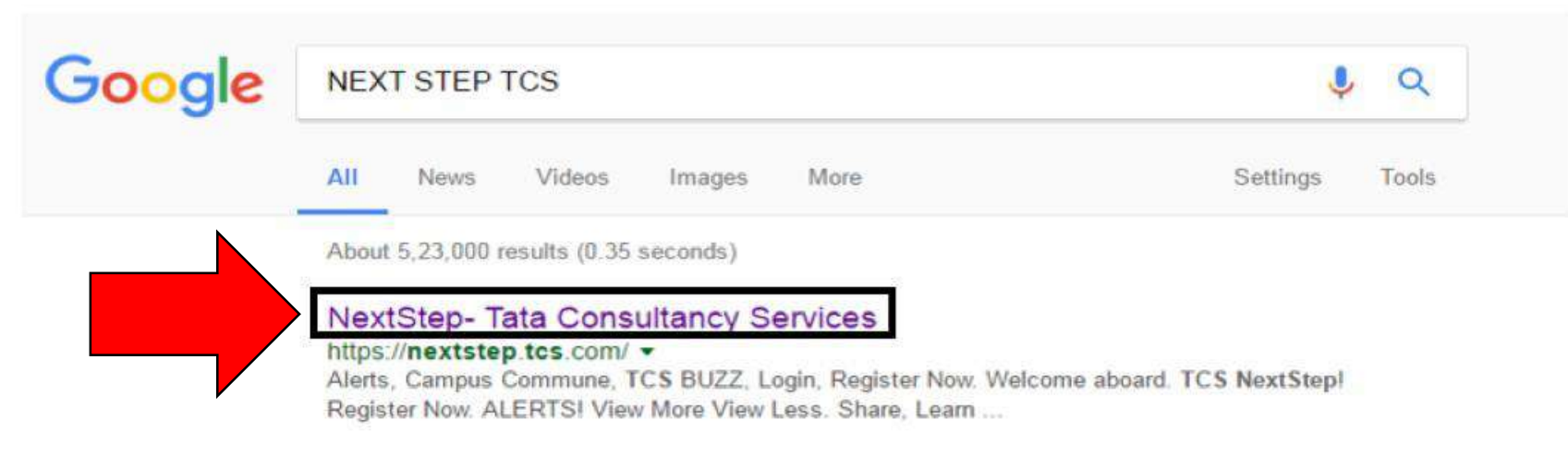

#### TCS NextStep

#### https://nextstep.tcs.com/campus?geo=VUtN -

We appreciate your interest in exploring career opportunities with us. At TCS ...

#### TCS NextStep Page

https://nextstep.tcs.com/campus/pages/mobile/index.html -Welcome aboard TCS NextStep! Did you try the TCS NextStep App? Click on ...

#### Campus Commune - TCS

#### https://campuscommune.tcs.com/ -

The personal information collected on Nextstep portal (https://nextstep.tcs.com) will be re-used to operate the Site and to provide the service(s) or carry out the ...

#### TCS Off Campus Registration 2016-17 | nextstep.tcs.com - Apuzz Jobs

#### apuzz.com > Blog \*

Oct 24, 2016 - Steps To Register for TCS Off Campus @ nextstep.tcs.com : Click Here to go to the registration page. Select Category : You have a choice to ...

https://www.google.co.in/webhp?hl=en&sa=X&ved=0ahUKEwjCye3O5LnRAhXJt48...

Search for NEXT STEP TCS on Google → Click on the first link "NextStep-Tata Consultancy Services"

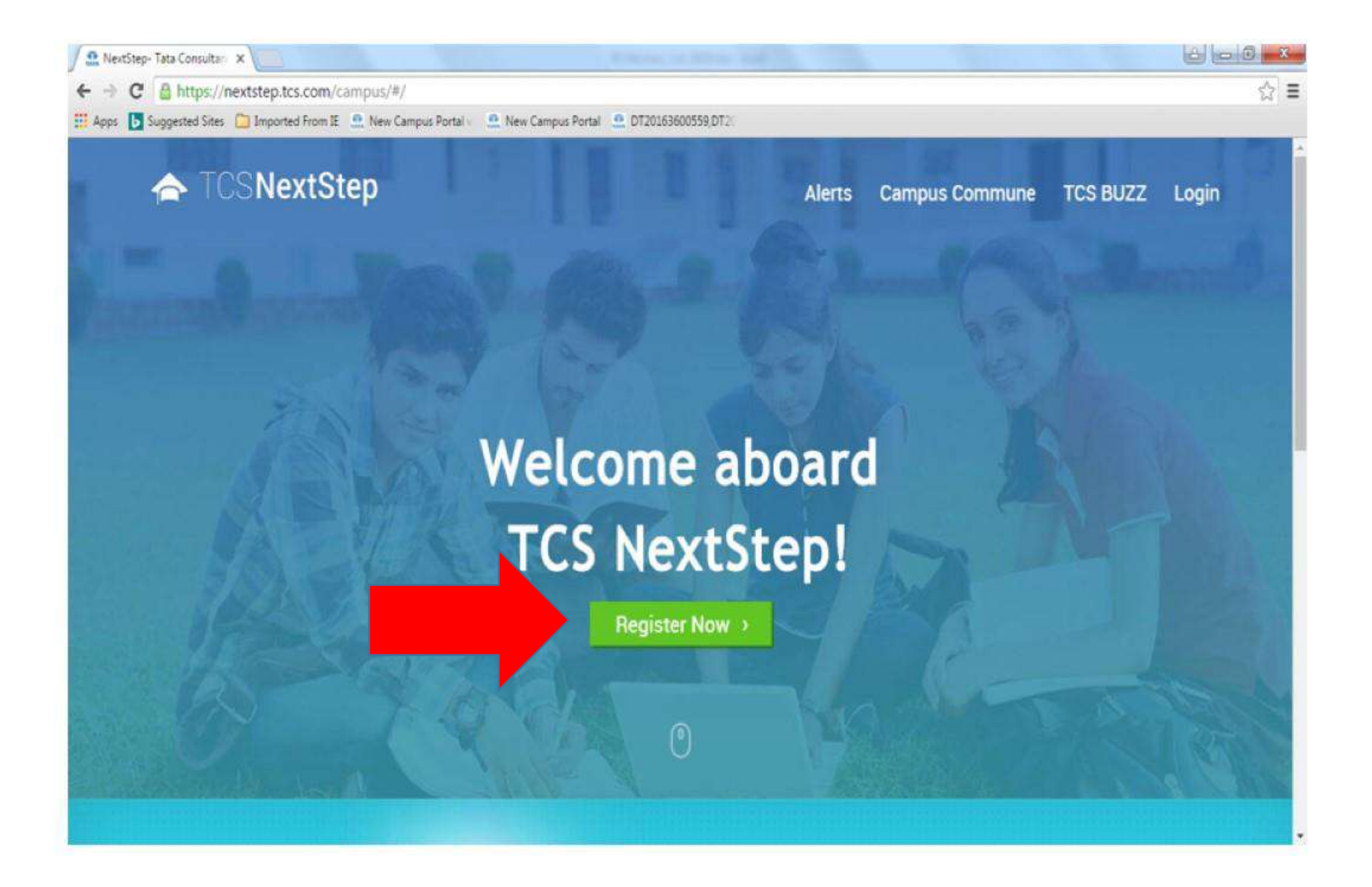

Click on "Register"

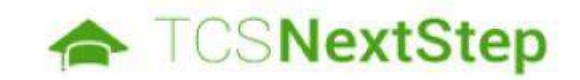

#### Select Category

You have a choice to apply for IT or BPS. Please note that you can register with us under only one category and registering in incorrect category may lead you to repeat the entire registration process.

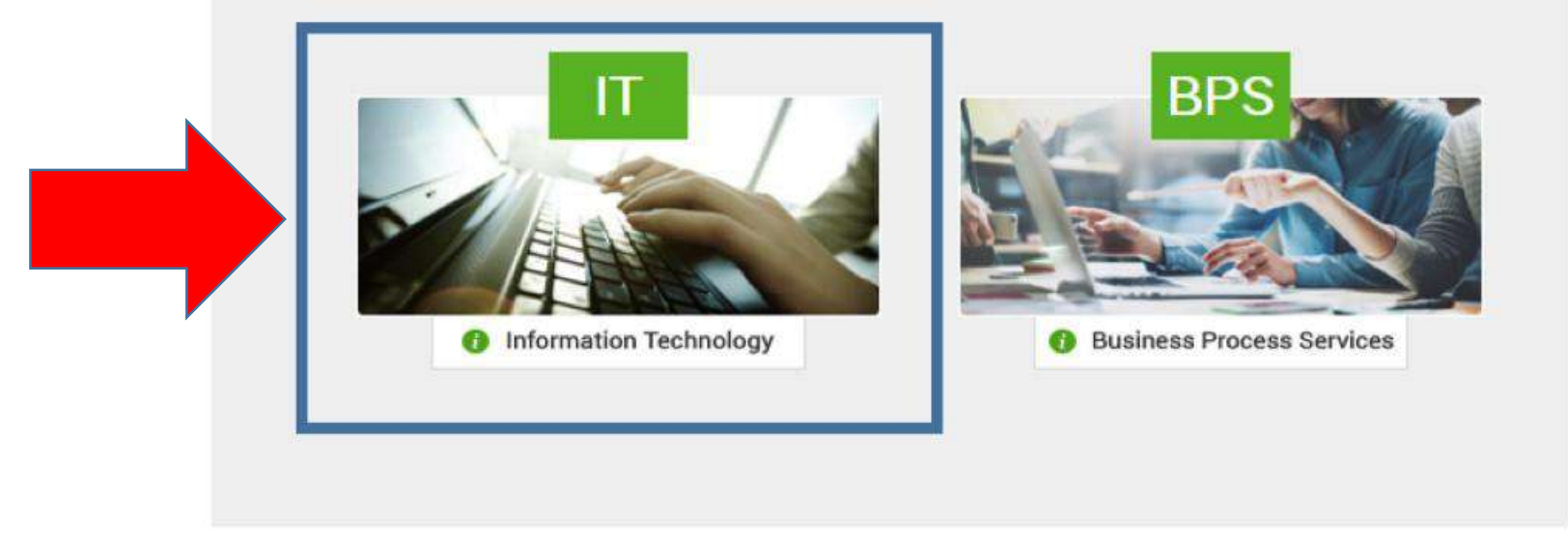

## Select "IT" from the above selection

| CSNextStep |                                                                                                 |        |                                |                             |
|------------|-------------------------------------------------------------------------------------------------|--------|--------------------------------|-----------------------------|
|            | Name*                                                                                           |        |                                |                             |
|            | Title *                                                                                         | First  | Middle                         | Surname                     |
|            | Title*                                                                                          | First* | Middle                         | Surname                     |
|            | Date of bir                                                                                     | th*    | By. Please recheck the details | entered to ensure there are |
|            | Gender*                                                                                         |        |                                |                             |
|            | Select                                                                                          | *      |                                |                             |
|            | Email id*                                                                                       |        |                                |                             |
|            | Email                                                                                           |        | @ Select                       | *                           |
|            | It is important to enter your email Id carefully as it will be used for all communications from |        |                                |                             |

## Fill the complete form very carefully

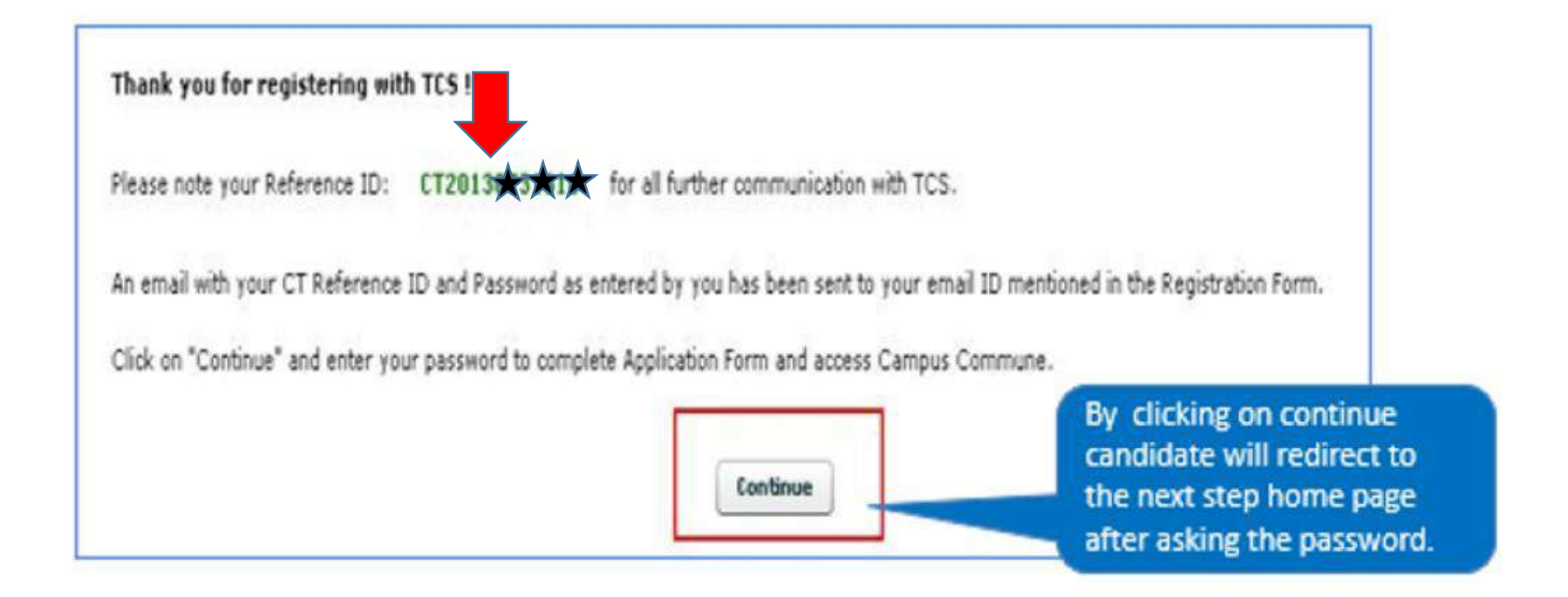

## After completion of form your CT/DT number is generated.

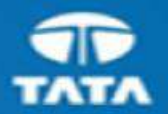

# 

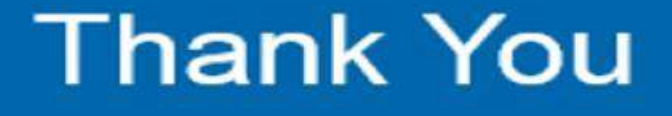

Copyright © 2011 Tata Consultancy Services Limited